## **HireAC Co-op Application Review Guide**

Please see below for step-by-step instructions on how to review your co-op applications.

1. Log into HireAC – HireAC.ca

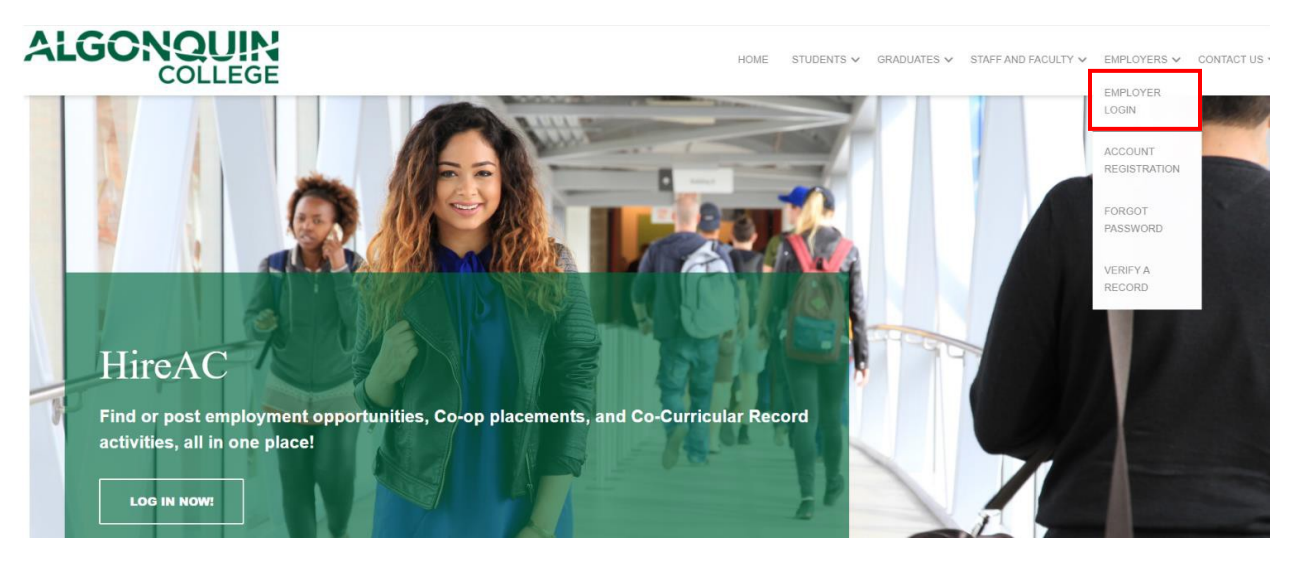

2. Click the "Job Postings" tab on the dashboard. At the bottom of this page, locate the job posting applications you would like to review and click the "view app(s)".

| Post a Job                                                                                   |                     |
|----------------------------------------------------------------------------------------------|---------------------|
| Dashboard Job Postings My Interviews My Hires                                                |                     |
| Job Postings                                                                                 |                     |
|                                                                                              |                     |
| SAVED FILTERS: - Select-                                                                     |                     |
| Current Postings 😣                                                                           |                     |
|                                                                                              |                     |
|                                                                                              |                     |
|                                                                                              |                     |
| Term 🗘 Job Id 🗘 Job Title 🗘                                                                  | Organization        |
| view   Re-post   view app(s)   2021 - Fall   66735   Test - Co-op Student (Co-op Employment) | ABCD Company (Test) |

- 3. To download application bundle:
- A) Click on the three dots action button near the bottom right of the page and select "Download All Applications".

|                                        |                              |                 |          |                     | · · · · · · · · · · · · · · · · · · · | Actions               |                    |
|----------------------------------------|------------------------------|-----------------|----------|---------------------|---------------------------------------|-----------------------|--------------------|
|                                        |                              | _               |          | -                   | Р                                     | osting Optic          | ons v              |
| Posting Detail                         | Applications 1               | Interviews      | Rankings | Work Term Records   | A                                     | pplications           | Options 🗸          |
| Overview                               | View Application Bundle      |                 |          |                     | A                                     | View Applicatio       | ns                 |
|                                        |                              |                 |          |                     |                                       | <u>Download All A</u> | <u>pplications</u> |
| Applicants S                           | Still Available 1 Applicants | Not Available 0 | Total Ap | plications 1        |                                       | Create Custom         | Application Bundle |
|                                        |                              |                 |          |                     | В                                     | View Applicatio       | n Bundle           |
| SAVED FILTER                           | as: - Select-                | ~               |          |                     | Ir                                    | nterview Opt          | ions 🗸             |
| TOTAL RESULT                           | TS 1 DISPLAYING: 1           | 0               |          |                     | R                                     | anking Option         | ons 🗸              |
| >>>>>>>>>>>>>>>>>>>>>>>>>>>>>>>>>>>>>> | 1 » »»                       | Employed 🌣      | Released | Application Package | Student Username                      | First Name            | Last Name 🛇 Facult |
|                                        | Application Submitted        | No              | Yes      | Options -           | 40572141                              | Engin                 | Arslan             |
|                                        | Application outstitted       |                 |          | options             |                                       |                       |                    |
|                                        |                              |                 |          |                     |                                       |                       |                    |

B) Create a custom application bundle with only select students using the "Applications Options" action button near the top of the page, followed by 'Create Custom Application Bundle.' Use the checkboxes to select applicants you want to include in the bundle.

| Unavailable applicants or applicants with no 'Applications Packages' cannot be included in the bundle |                            |                 |                    |                     |                  |              |             |  |  |
|----------------------------------------------------------------------------------------------------|----------------------------|-----------------|--------------------|---------------------|------------------|--------------|-------------|--|--|
| 1 Applic                                                                                              | ant(s) selected. Choose an | option to apply | to selected Applic | ant(s) :            |                  |              |             |  |  |
| Create                                                                                                | an Application Bundle      | Cancel          |                    |                     |                  |              |             |  |  |
| TOTAL RESULTS 2   ((x) (1)   (x) (1)   (x) (1)                                                        |                            |                 |                    |                     |                  |              |             |  |  |
|                                                                                                    | Application Status         | Employed        | Released           | Application Package | Student Username | First Name 🔷 | Last Name 🔇 |  |  |
| <b>V</b>                                                                                              | Application Submitted      | No              | Yes                | Options -           | 40572141         | Engin        |             |  |  |
|                                                                                                    |                            |                 |                    |                     |                  |              | Arslan      |  |  |

4. Once the bundle is created, click the "Options" button followed by "Download Bundle" in the drop-down menu.

| Please note that we don't recommend Employers to use email function. |
|----------------------------------------------------------------------|
|----------------------------------------------------------------------|

| Posting Detail | 🕞 Ap            | oplications 1   | Linterviews           | Rankings                                  | Work Term Records |                        |
|----------------|-----------------|-----------------|-----------------------|-------------------------------------------|-------------------|------------------------|
| Overview       | View App        | lication Bundle |                       |                                           |                   |                        |
| TOTAL RESULTS  | S <b>1</b><br>» | DISPLAYING:     | 0 - 0                 |                                           |                   |                        |
|                |                 |                 |                       |                                           | Results           |                        |
|                |                 |                 |                       |                                           |                   |                        |
|                |                 | First Name      | Last Name 🔷           | Date Created (1)                          | Last Email Date   | ) <mark>L</mark><br>(t |
| Options 🕶 🚺    | Delete          | First Name      | Last Name 🗘<br>Arslan | Date Created (1)<br>Aug 20, 2021 09:36:40 | Last Email Date   | C L (t                 |